## Checking Marks on Moodle:

3 weeks after submission, you should be able to check your marks and comments on Moodle.

1 Go on Moodle. 2 Select a module 3 Click on the assignment 4 you will see your mark and similarity (plagiarism) report. To see your comments, click on the blue pen Submission Title Turnitin Paper ID 🔶 Submitted \u00e1 Similarity 🗍 Grade 🔶 View Digital Receipt Test 75036978 25/08/17, 11:28 0% 99/100 💉 \* 

This will open your Turnitin submission in a new page where you will see your mark and comment

Comments can also be in the essay itself in speech bubbles.

| feedback studio                                                                                                    | Sarah Konate Test                                                                                        | Grade          | <b>99</b> /100                                                |
|----------------------------------------------------------------------------------------------------|----------------------------------------------------------------------------------------------------|----------------|---------------------------------------------------------------|
|                                                                                                    |                                                                                                    |                | Instructor Feedback                                           |
| Submitting coursework and dissertations on Moodle                                                                                             | Fee                                                                                                    | edback summary | View Rubric                                                   |
| <ol> <li>Log on to Moodle and click or search and select the module concerr</li> </ol>                                                        | ned. For dissertations go to Fundamentals Dissertation and Research.                                     |                | Text Comment                                                  |
| MY MODULES                                                                                                    |                                                                                                    | =              | Feedback summary will be here<br>You may even have some voice |
| EC677                                                                                                    | <b>8 9</b>                                                                                               |                | comments above.                                               |
| Click on the relevant Turnitin Submission link                                                                                                | In text comments                                                                                         |                |                                                               |
| EC877 Brussels AUT: International Economics (2<br>EC877: International Economics                                                              | 2017/2018)                                                                                               |                |                                                               |
| Extended Syllabus                                                                                                    |                                                                                                    |                |                                                               |
| Announcements                                                                                                    |                                                                                                    |                |                                                               |
| EC877 International Economics Final Essay 9/01/18 noon<br>Please be advised that Turnitin now requires that all user making a submission acce | pt the latest End-User License Agreement (including users who have used Turnitin previously). Altho      | bugh           |                                                               |
| many students are able to accept the stream of their assignments succe                                                                        | essfully, those with security and privacy settings enabled in their browsers e.g. pop-up blockers, may h | nave           |                                                               |